## ้คำอธิบายรายละเอียดการบันทึกและแก้ไขข้อมูล ระบบรายงานส่งเสริมการเกษตรแบบแปลงใหญ่

ระบบรายงานส่งเสริมการเกษตรแบบแปลงใหญ่ จัดทำขึ้นเพื่อใช้เป็นฐานข้อมูลของกรมส่งเสริม สหกรณ์ และรายงานผลการดำเนินงานในส่วนที่กรมๆ ดำเนินการ โดย<u>ให้รายงานเฉพาะแปลงใหญ่ปี 2559</u> <u>ที่กรมๆ ได้จัดสรรงบประมาณให้ดำเนินการในปีงบประมาณ พ.ศ. 2560</u> ซึ่งสำนักงานสหกรณ์จังหวัด/ สำนักงานส่งเสริมสหกรณ์กรุงเทพมหานคร ต้องดำเนินการบันทึกและแก้ไขข้อมูล 2 ส่วน ดังนี้

## ส่วนที่ 1 ข้อมูลพื้นฐานแปลงใหญ่จากกรมส่งเสริมการเกษตร

เป็น ฐานข้อมูลจากกรมส่งเสริมการเกษตร สามารถแก้ไขข้อมูลได้ โดยตรวจสอบข้อมูลกับ สำนักงานเกษตรจังหวัด หน่วยงานที่เกี่ยวข้อง หรือผู้จัดการแปลง เพื่อให้ข้อมูลถูกต้องและเป็นปัจจุบัน ดังนี้

๑ ชื่อแปลงใหญ่ กรมส่งเสริมสหกรณ์กำหนดเพื่อให้สามารถค้นหาข้อมูลได้ง่าย ไม่สามารถแก้ไข ข้อมูลได้ หากต้องการแก้ไขให้ติดต่อผู้ดูแลระบบ

๑ รูปแบบแปลงใหญ่ มี 2 แบบ คือ แปลงต้นแบบ และแปลงทั่วไป ไม่สามารถแก้ไขข้อมูลได้ หากต้องการแก้ไขให้ติดต่อผู้ดูแลระบบ

๏ ประเภทแปลงใหญ่ มี 2 ประเภท คือ เกษตรสมัยใหม่และข้าวครบวงจร ตรวจสอบข้อมูลและ แก้ไขให้ถูกต้อง กรณีที่ไม่ใช่ทั้ง 2 ประเภท ไม่ต้องเลือก

แปลงใหญ่สหกรณ์/กลุ่มเกษตรกร
หากเป็นแปลงใหญ่ของสหกรณ์/กลุ่มเกษตรกรให้
ตรวจสอบรายชื่อให้ถูกต้อง

- ที่อยู่ ตรวจสอบข้อมูลและแก้ไขให้ถูกต้อง
- ๑ จังหวัด ไม่สามารถแก้ไขข้อมูลได้ หากต้องการแก้ไขให้ติดต่อผู้ดูแลระบบ
- จำนวนพื้นที่ (ไร่) ตรวจสอบข้อมูลและแก้ไขให้ถูกต้อง
- ๑ จำนวนเกษตรกร (ราย) ตรวจสอบข้อมูลและแก้ไขให้ถูกต้อง
- Single command ตรวจสอบข้อมูลและแก้ไขให้ถูกต้อง
- ๑ ประเภทสินค้าหลัก ไม่สามารถแก้ไขข้อมูลได้
- ๑ ประเภทสินค้าย่อย ไม่สามารถแก้ไขข้อมู<sup>้</sup>ลได้
- ๏ ชื่อสินค้า ไม่สามารถแก้ไขข้อมูลได้ หากต้องการแก้ไขให้ติดต่อผู้ดูแลระบบ
- ๑ ชื่อ สกุล ผู้จัดการแปลง ตรวจสอบข้อมูลและแก้ไขให้ถูกต้อง
- เบอร์โทรศัพท์ ตรวจสอบข้อมูลและแก้ไขให้ถูกต้อง

## ส่วนที่ 2 ข้อมูลบริหารจัดการแปลงใหญ่ของกรมส่งเสริมสหกรณ์

ข้อมู<sup>้</sup>ลบางส่วนมาจากแบบสำรวจที่สำนักงานสหกรณ์จังหวัดส่งให้กรมฯ ให้ตรวจสอบและแก้ไข ข้อมูลให้เป็นปัจจุบัน และรายงานข้อมูลเพิ่มเติมจากการดำเนินกิจกรรมการรวมกลุ่มและการตลาด ดังนี้

## 2.1 การรวมกลุ่ม

สถานภาพการรวมกลุ่มเมื่อแรกตั้ง ตรวจสอบข้อมูลและแก้ไขให้ถูกต้อง

 สถานภาพการรวมกลุ่มปัจจุบัน ตรวจสอบข้อมูลและแก้ไขให้ถูกต้อง หากเข้าแปลงใหญ่ แล้วไม่มีการดำเนินการรวมกลุ่มใดๆ ให้เลือกข้อมูลเป็นกลุ่มแปลงใหญ่

๑ จัดประชุมกลุ่มเพื่อสร้างความเข้มแข็ง ให้ใส่จำนวนแปลงที่ดำเนินการแล้ว และจำนวน แปลงที่ยังไม่ดำเนินการ

- ๑ ดำเนินการจัดประชุมแล้ว (ราย) ให้ใส่จำนวนรายทั้งหมดที่มาประชุม
- ๑ ปัญหาอุปสรรคด้านการรวมกลุ่ม รายงานปัญหาอุปสรรคและข้อเสนอแนะด้านการ

รวมกลุ่ม

2.2 การตลาด

๑ จัดทำแผนการตลาด ให้เลือกใส่สถานะ ดำเนินการแล้ว และยังไม่ดำเนินการ

๏ การทำ MOU ให้เลือกสถานะ ทำ MOU และไม่ได้ทำ MOU

๑ รายละเอียดแผนการตลาด ให้ใส่ข้อมูลรายละเอียดของแผนการตลาด

๑ รูปแบบการจำหน่าย ให้เลือกรูปแบบการจำหน่าย ซึ่งสามารถเลือกได้มากกว่า 1 รายการ

ผลผลิตที่คาดว่าจะจำหน่าย ตรวจสอบข้อมูลและแก้ไขให้ถูกต้อง บางแปลงไม่มีข้อมูลให้ ใส่ข้อมูลให้ครบถ้วน

๏ ผลผลิตที่จำหน่ายจริง ให้ใส่จำนวนสมาชิก จำนวนผลผลิต มูลค่ารวมที่ขายได้ และ รายชื่อผู้รับชื้อ สำหรับจำนวนผลผลิต ให้ใส่ข้อมูลมีหน่วยเป็นกิโลกรัม หรือตัว กรณีสินค้าที่มีหน่วยแตกต่าง ไปจากนี้ให้ใส่ข้อมูลตัวเลขในช่องตามปกติ และหมายเหตุเป็นหน่วยในช่องปัญหาอุปสรรคด้านการตลาด (สินค้าที่ขายเป็นจำนวนตันให้ใส่เป็นจำนวนกิโลกรัม เพื่อสะดวกในการคำนวณ)

ทั้งนี้ ขอให้มีการปรับปรุงข้อมูลให้เป็นปัจจุบัน

\*\*\*\*

หากมีข้อสงสัยหรือปัญหา ติดต่อ 02-2821226 หรือ Volp 208 1. นางสาวพาฝัน ใจรักษ์ 2. นางสาวภัสสมณฑ์ แป้นเอม

> มิถุนายน 2560 กลุ่มพัฒนาสหกรณ์การเกษตร 1 กองพัฒนาสหกรณ์ภาคการเกษตรและกลุ่มเกษตรกร